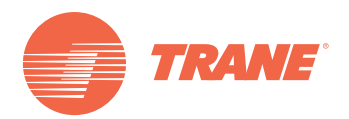

# Manual de Instalação

# Unidade de Controle Remoto com Fio TCONTKJR12B

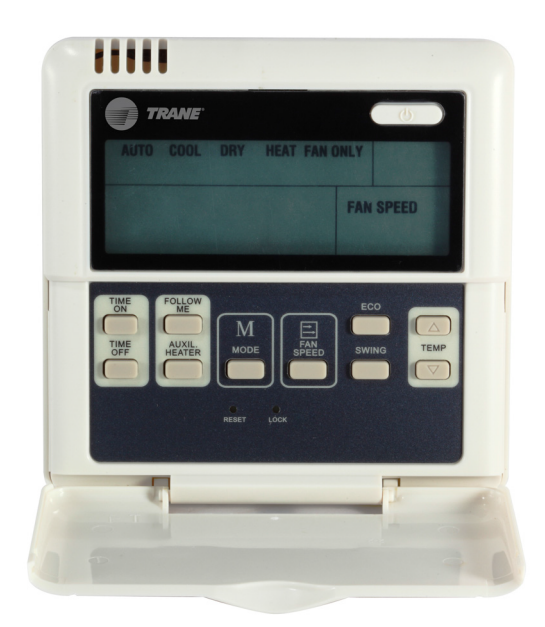

### **À** ADVERTÊNCIA DE SEGURANÇA

Somente pessoal qualificado deve realizar a instalação e fornecer serviço à equipe. A instalação, a iniciação e o serviço à equipe de calefação, ventilação e ar condicionado pode resultar em perigo, pois requer conhecimentos e capacitação específica. Uma instalação, um ajuste ou uma alteração inapropriada realizada por pessoas não capacitadas pode provocar morte e lesões graves. Ao trabalhar em equipe, observe todas as indicações de precauções contidas no manual, nas etiquetas e outras marcas de identificações contidas no equipamento.

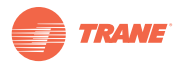

# Conteúdo

| Avisos e Precauções 3                     |
|-------------------------------------------|
| Especificações de Uso 3                   |
| Botões e suas Funções 4                   |
| Indicadores e suas Funções 6              |
| Operação                                  |
| Instalação                                |
| Preparação dos acessórios para Instalação |
| Preparativos do local de instalação       |
| Procedimento de Instalação 9              |
| Cabeamento                                |

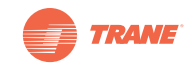

## Avisos e Precauções

#### **Observações:**

- Leia estas instruções com cuidado antes de operar a unidade de controle remoto.
- Neste documento podem aparecer os seguintes símbolos que tem o seguinte significado:

### 🛆 ADVERTÊNCIA.

A instalação da unidade de controle remoto deve ser realizada por técnicos autorizados. Se este aviso não for acatado, poderá haver risco de choque elétrico ou fogo.

 $\bigotimes$ Não jogue líquidos inflamáveis sobre a unidade de controle remoto; Não armazene a unidade em lugares quentes e úmidos;

Não permita que a unidade seja molhada e nem fique exposta aos raios diretos do sol; Se este aviso não for acatado, poderá haver risco de choque elétrico.

Se for necessário transportar ou reinstalar a unidade de controle remoto, entre em contato com seu representante local, pois este tipo de serviço deve ser realizado por técnicos autorizados.

Não desmonte ou abra o painel de controle da unidade de controle remoto, pois essa ação pode provocar o mal funcionamento do equipamento e corre risco de fogo. Entre em contato com seu representante local para realizar estas tarefas.

## Especificações de Uso

Tabala 1

| Modelo                  | TCONTKJR12B   |
|-------------------------|---------------|
| Fornecimento de energia | 5 VDC         |
| Temperatura de operação | -15°C ~ +43°C |
| Umidade relativa        | 40% - 90%     |
|                         |               |

Conexão para a unidade interna em terminais A, B, C, D, E

- Acionamento por botões
- Tela LCD
- Temporizador

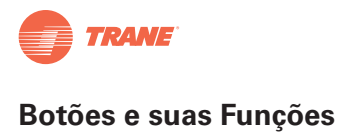

# Botões e suas Funções

Figura 1.

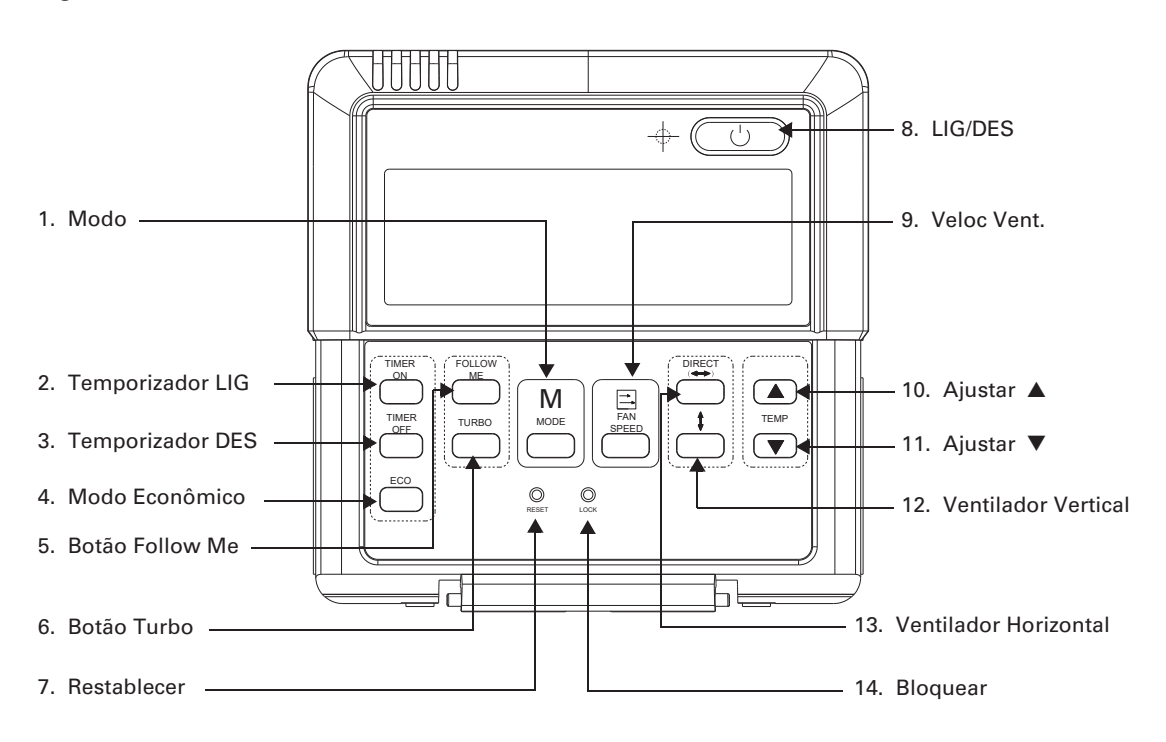

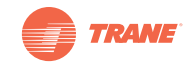

1. Modo: Pressione o botão MODE para selecionar o modo de operação na seguinte sequência:

- AUTO 
$$\rightarrow$$
 COOL  $\rightarrow$  DRY  $\rightarrow$  HEAT  $\rightarrow$  FAN

Observação: Não existe Modo Calefação para a unidade tipo só frio

- Temporizador LIG: Pressione o botão para ajustar o tempo de início de operação da unidade. Cada vez que você pressionar o botão, o tempo aumenta de 30 em 30 minutos, até que alcance um total de 10 horas. Ao exceder o tempo de 10 horas, pressione o botão novamente para aumentar o tempo em 1 hora. Inserindo 0.00 cancelará este ajuste de tempo.
- Hora DES: Pressione o botão para ajustar o tempo de parada da unidade. Cada vez que você pressionar o botão, o tempo aumenta de 30 em 30 minutos, até que alcance um total de 10 horas. Ao exceder o tempo de 10 horas, pressione o botão novamente para aumentar o tempo em 1 hora. Inserindo 0.00 cancelará este ajuste de tempo.
- 4. Modo Econômico: Esta função não está disponível nas unidades TVR™II.
- 5. **Follow Me:** Ao pressionar o botão FOLLOW ME baixa os modos de resfriamento, calefação e auto, será ativada esta função. Pressione o botão novamente e a função será cancelada.
- 6. Turbo: Esta função não está disponível nas unidades TVR™II.
- 7. **Restabelecer:** Utilizando um artefato pontiagudo, pressione este botão para cancelar o ajuste vigente e restabelecer a unidade do controle remoto.
- 8. LIG/DES: Se estiver desligado, pressione o botão LIG/DES e o controlador remoto ligará enviando a informação para a placa de circuitos impressos na unidade interna. Se estiver ligado, pressione o botão LIG/DES e o controlador remoto desligará enviando a informação novamente. Se o Temporizador de LIG/DES foi programado, este ajuste será cancelado respondendo a programação do Temporizador.
- 9. Velocidade do Ventilador: Pressione o botão FAN SPEED consecutivamente e a seleção de velocidade circulará na seguinte sequência:

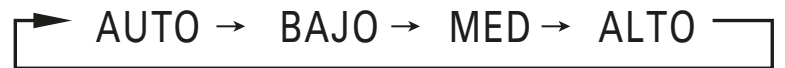

- Ajustar ▲: Aumentar a temperatura. Segurando o botão, os graus aumentarão a temperatura de 1°C a cada 0,5 seg.
- Ajustar ▼: Diminuir a temperatura Segurando o botão, os graus diminuirão a temperatura de 1°C a cada 0,5 seg.
- 12. Ventilador vertical: Pressione o botão para iniciar a função do ventilador vertical. Pressione este botão novamente para cancelar essa função. (Só disponíveis em unidades convertíveis)
- 13. Ventilador horizontal: Cada vez que você pressiona o botão, o defletor ajustará 6 graus. Mantenha este botão pressionado por mais de 2 segundos para ativar a função do ventilador automático. Pressione este botão novamente para cancelar essa função.
- 14. Bloqueio: Ao pressionar este botão, todos os ajustes permanecem bloqueados, com exceção do botão LOCK. Utilizando um artefato pontiagudo, pressione este botão para bloquear ou desbloquear a função LOCK.

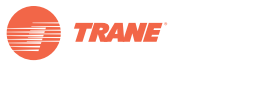

# Indicadores e suas Funções

#### Figura 2

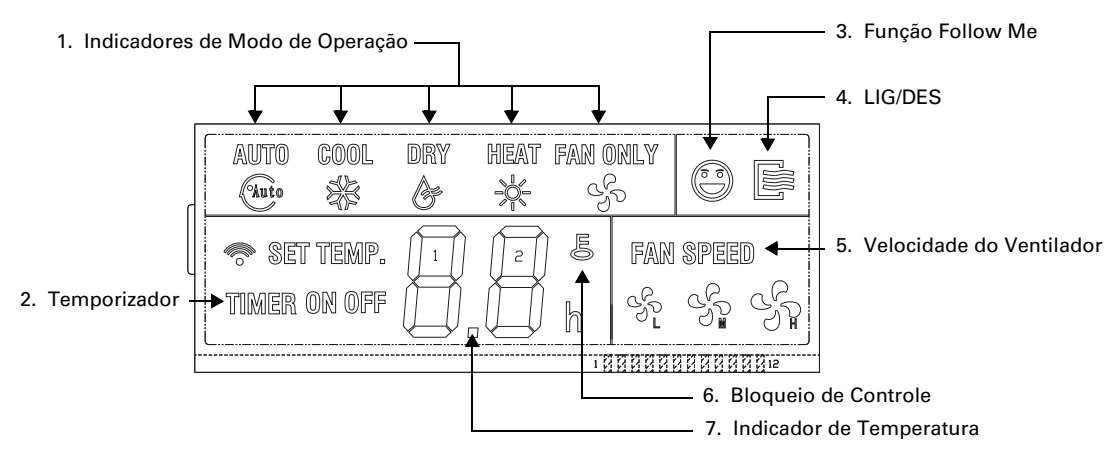

 Modo de Operação: Pressione o botão MODE para selecionar o modo de operação na seguinte sequência: AUTO – COOL (FRIO) → DRY (DESUMIDIFICAR) → HEAT (AQUECIMENTO) → FAN ONLY

AUTO – COOL (FRIO)  $\rightarrow$  DRY (DESUMIDIFICAR)  $\rightarrow$  HEAT (AQUECIMENTO)  $\rightarrow$  FAN ONLY (SÓ VENTILADOR). Nos modelos de Só Resfriamento, elimina-se o Modo HEAT.

- Temporizador: Ao ajustar o Temporizador só em ON, o indicador iluminará "ON" (LIG). Ao ajustar o Temporizador só em OFF, o indicador iluminará "OFF" (DES). Ao programar o temporizador para ambos os tempos de OFF e ON, os dois indicadores ficarão iluminados simultaneamente.
- 3. Follow Me: Dentro da unidade de controle remoto com fio, existe um sensor de temperatura que compara as duas temperaturas, tanto do espaço, como do ponto de ajuste. Esta função ajustará a temperatura à indicada pelo ponto de ajuste. Esta função está disponível nos modos de esfriamento, calefação e automático.
- 4. LIG/DES: A iluminação deste ícone indica a função ligada ou desligada do equipamento.
- Velocidade do Ventilador: Existem quatro modos de velocidade do ventilador: BAIXA (LOW) MÉDIA (MED) – ALTA (HIGH) – AUTO.
- 6. **Bloqueio**: Ao pressionar o botão LOCK, o ícone Bloqueio fica iluminado, enquanto esta função está ativada, as funções dos outros botões estarão bloqueadas. Ao pressionar este botão novamente, este ícone desaparece.
- Indicador de Temperatura: Esta área exibe a temperatura selecionada, a mesma pode reajustar-se pressionando os botões de ajuste de temperatura (setas) ▲ ▼. No modo ventilador, esta área não fica iluminada.

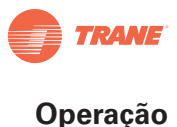

## Operação

#### **Operação AUTOMÁTICA**

Ao energizar a unidade, o indicador de operação da unidade piscará.

- 1. Pressione MODO e selecione AUTO.
- 2. Ajuste a temperatura com as setas ▲ ▼. Geralmente o alcance é de 17°C-30°C.
- 3. Pressione LIG/DES e o indicador de operação ficará iluminado. A unidade trabalhará no modo AUTO; o ventilador trabalhará em modo AUTO, assim não poderá se ajustar. A tela exibe o modo AUTO. Para cancelar este moto, pressione o botão ON/OFF novamente.

#### **Operação RESFRIAMENTO/CALEFAÇÃO/VENTILADOR**

- 1. Pressione MODO para selecionar RESFRIAMENTO, CALEFAÇÃO e VENTILADOR.
- 2. Ajuste a temperatura com as setas ▲ ▼. Geralmente o alcance é de 17°C-30°C.
- 3. Pressione VELOCIDADE DO VENTILADOR para selecionar AUTO, BAIXA, MÉDIA ou ALTA.
- 4. Pressione LIG/DES e o indicador de operação ficará iluminado. A unidade trabalhará no modo fixo. Para cancelar a operação, pressione LIG/DES novamente.

**Observação:** No modo VENTILAÇÃO a temperatura não é ajustável.

#### **Operação DESUMIDIFICAR**

- 1. Pressione MODO e selecione DESUMIDIFICAR.
- 2. Ajuste a temperatura com as setas ▲ ▼. Geralmente o alcance é de 17°C-30°C.
- 3. Pressione LIG/DES e o indicador de operação ficará iluminado. A unidade trabalhará no modo DESUMIDIFICAR. Para cancelar a operação, pressione LIG/DES novamente.
- 4. No modo DESUMIDIFICAR não dispõe das opções ECONÔMICO nem VENTILAÇÃO.

#### **Operação TEMPORIZADOR**

#### **Operação Só HORA LIG**

- 1. Pressione o botão HORA LIG e os indicadores SET (Ajuste) e H (Hora) e ON (Lig) serão iluminados na tela de LCD na espera pelo ajuste do temporizador.
- 2. Pressione o botão HORA DES repetidamente para fixar a hora desejada.
- Continue pressionando este botão e o horário aumentará em incrementos de 30 min. Cada vez que você pressionar o botão, o tempo aumenta de 30 em 30 minutos, até que alcance um total de 10 horas. Ao exceder o tempo de 10 horas, pressione o botão novamente para aumentar o tempo em 1 hora.
- 30 min após o ajuste da hora, o controlador remoto enviará o comando de HORA LIG para a unidade.

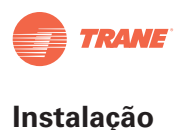

#### **Operação Só HORA DES**

- 1. Pressione o botão HORA DES e os indicadores SET (Ajuste) e H (Hora) e ON (Lig) serão iluminados na tela de LCD na espera pelo ajuste do temporizador.
- 2. Pressione o botão HORA DES novamente para fixar a hora desejada.
- Continue pressionando este botão e o horário aumentará em incrementos de 30 min. Cada vez que você pressionar o botão, o tempo aumenta de 30 em 30 minutos, até que alcance um total de 10 horas. Ao exceder o tempo de 10 horas, pressione o botão novamente para aumentar o tempo em 1 hora.
- 4. 30 min após o ajuste da hora, o controlador remoto enviará o comando de HORA DES para a unidade.

#### Ajuste simultâneo de HORA LIG e HORA DES

- 1. Ajustar HORA LIG seguindo os passos 1 e 2 indicados na seção Operação HORA LIG.
- 2. Ajustar HORA DES seguindo os passos 1 e 2 indicados na seção Operação HORA DES.
- 3. O ajuste da HORA DES deve ser maior do que o ajuste HORA LIG.
- 4. 30 min após o ajuste da hora, o controlador remoto enviará o comando do Temporizador para a unidade.

#### Modificação da operação do TEMPORIZADOR

Pressione o botão correspondente e reajuste a hora do HORA LIG e HORA DES. Coloque o ajuste em 0.00 para cancelar a operação do temporizador.

**Observação:** A hora fixada na operação do Temporizador com base no ajuste do relógio na unidade de controle remoto. O ajuste do Temporizador não pode ser feito enquanto estão ativadas as funções HORA LIG e HORA DES.

### Instalação

Quando se requer instalação de um controlador com fio, deve-se adicionar um Terminal de 5 conectores e um transmissor infravermelho próximo do receptor nas placas de circuito impressos. Ligue o ânodo e cátodo para A e B e conecte +5V, GND, RUN nos terminais C, D, E na placa de circuito impresso.

#### Figura 3.

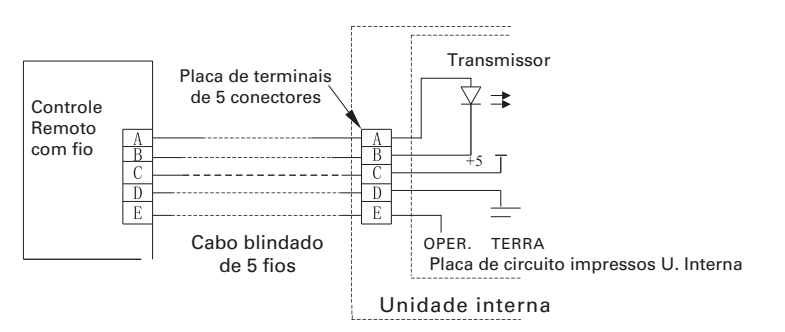

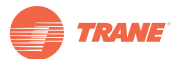

### Preparação dos acessórios para Instalação

### 

Evite instalar o controle remoto em um ambiente com muita sujeira (gordura saturada), vapor ou gases (sulfúricos, etc) para evitar a deformação ou o mal funcionamento do controle remoto.

#### Tabela 2

| Controle remoto              | 1 |                                                     |  |  |
|------------------------------|---|-----------------------------------------------------|--|--|
| Parafusos de madeira         | 3 | GB950-86 M4X20 (Para montagem na parede)            |  |  |
| Parafusos de madeira         | 3 | GB823-88 M4X25 (Para montagem na caixa de conexões) |  |  |
| Bloco de terminais de 5      | 1 | DCOODEE                                             |  |  |
| Terminais                    | T | KS9003E                                             |  |  |
| Parafusos para instalação do | 2 |                                                     |  |  |
| Bloco de Terminais           | 2 | GB845-85 ST3.9X12-F-H                               |  |  |
|                              |   |                                                     |  |  |

### Preparativos do local de instalação

#### Tabela 3

| Cabo blindado de 5 fios | 1 | RWP-0.5mm <sup>2</sup> x 5 | (distância máxima admissível 15 m) |
|-------------------------|---|----------------------------|------------------------------------|
| Interruptor             | 1 |                            |                                    |
| Tubo para cabeamento    | 1 |                            |                                    |

#### AVISO:

- Este documento mostra o procedimento de instalação de controle remoto com fio. Refere-se ao Manual de Instalação da Unidade Interna para a interconexão entre o Controle Remoto com Fio e a Unidade Interna.
- Instale o cabo de 5 fios na entrada indicada na caixa de conexões elétricas.
- O circuito do controle é de baixa voltagem. Nunca conecte este aparelho em um circuito padrão de 220V/380V, nem coloque dentro do mesmo tubo conduíte (canaleta) que esta porta de sinal. A distância entre o cabo ou link de conexão e a força de energia deverá ser maior do que 500 mm.
- O cabo blindado deve conectar-se à terra para evitar falhas de transmissão.
- Não tente estender o cabo blindado. Se for necessário, utilize um Terminal de conexões para a sua conexão.
- Ao terminar a conexão, não é necessário verificar o sinal de comunicação com megaohmímetro.

# Procedimento de Instalação

#### Cabeamento

#### Figura 4.

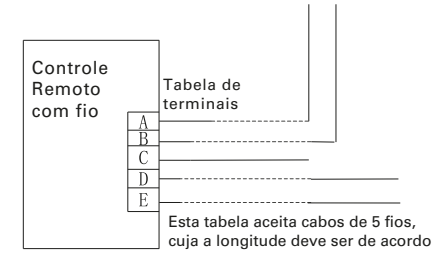

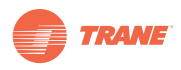

#### Instruções de instalação

Para o uso desta unidade de controle remoto, instale um bloco de terminais de 5 conexões e anexe um emissor infravermelho próximo do receptor do interruptor. Conecte o ânodo e o cátodo A, B da placa de terminais; conecte +5V, GND, RUN provenientes do interruptor, independentemente de C, D, E dos terminais de 5 terminais.

#### Figura 5.

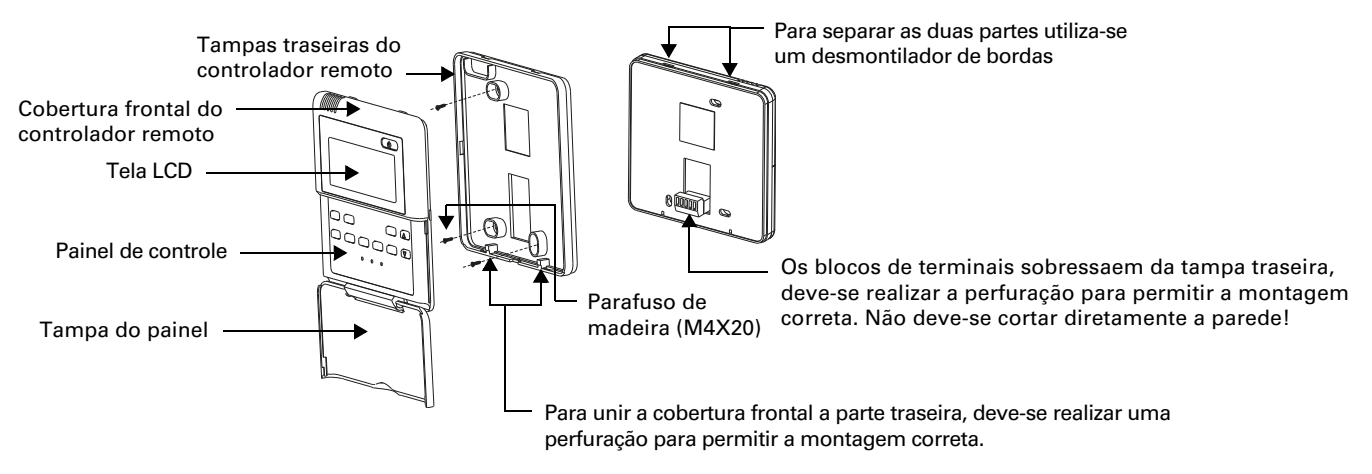

#### Figura 6. Diagrama do Cabeamento entre o Controlador com Fio e a Unidade Interna Tipo Cassete de 4 vias

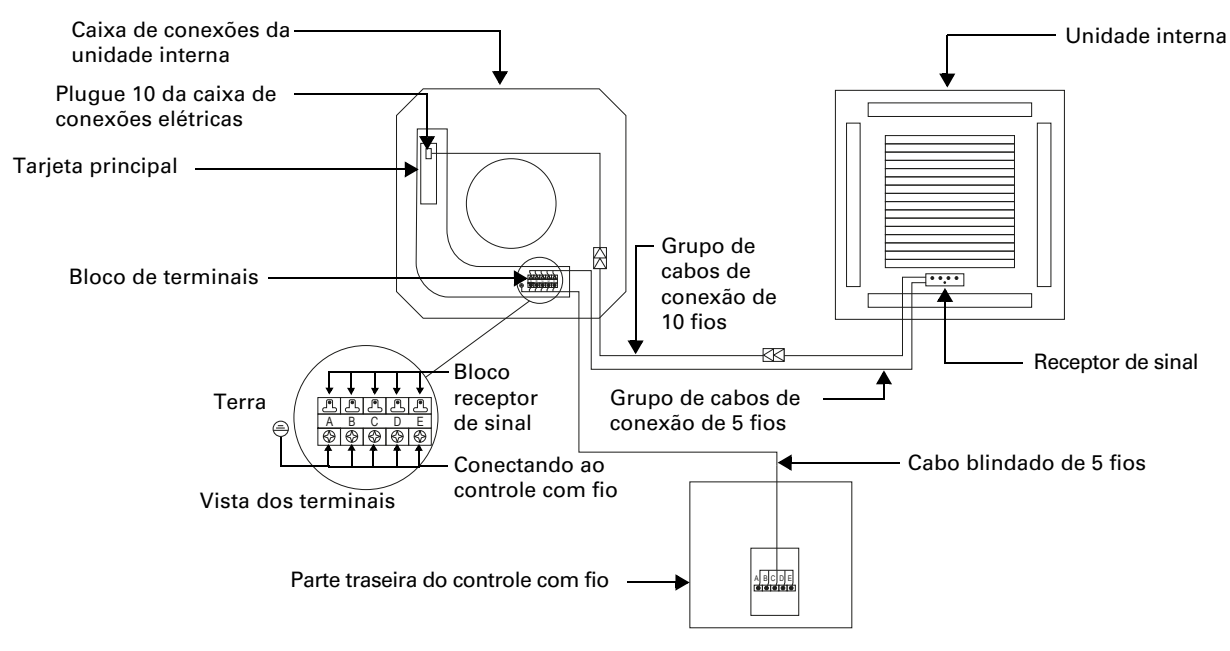

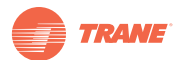

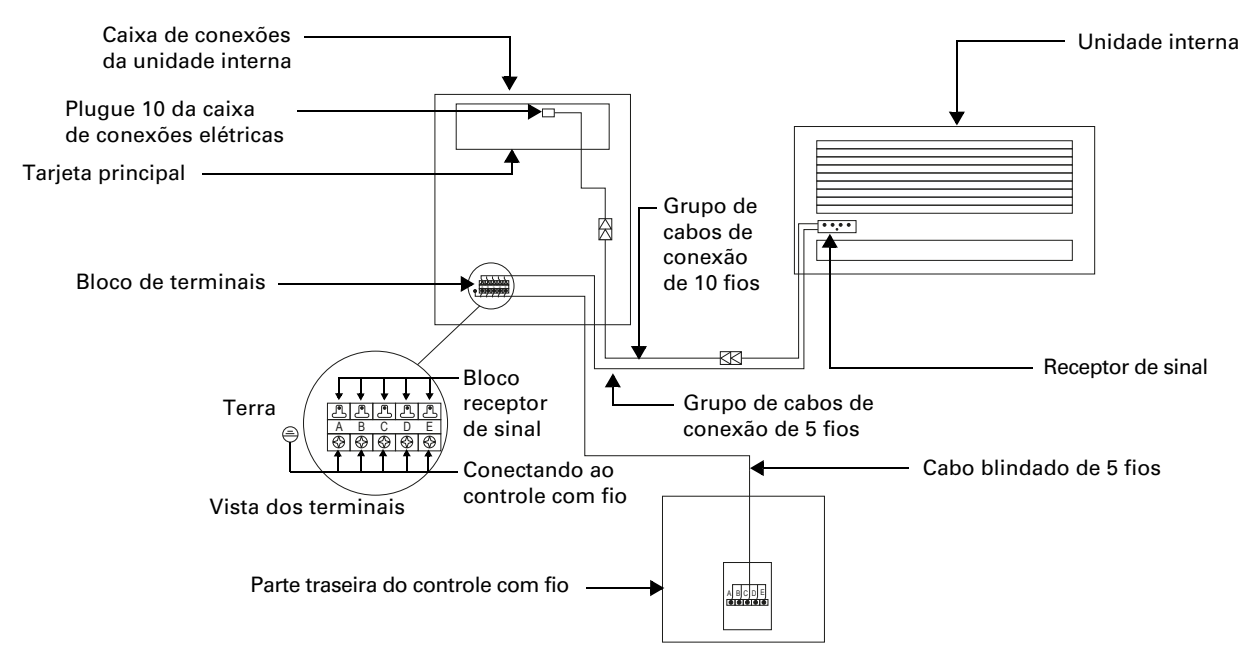

#### Figura 7. Diagrama do Cabeamento entre o Controlador com Fio e a Unidade Interior Oculta

Figura 8. Diagrama do Cabeamento entre o Controlador com Fio e a Unidade Interna Oculta de Alta pressão

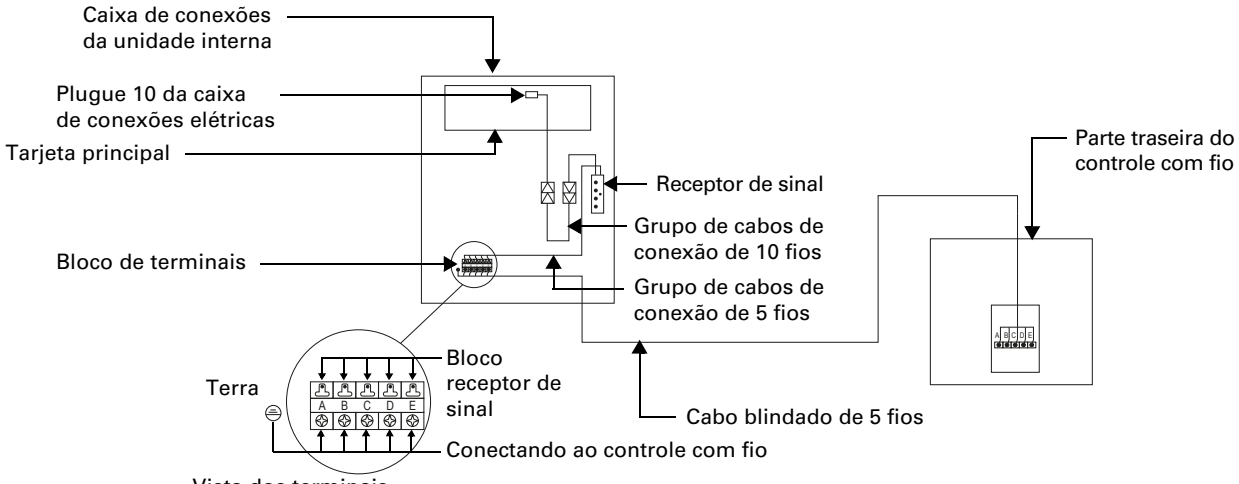

Vista dos terminais

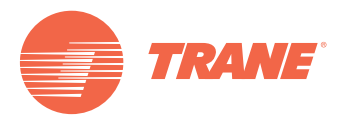

Trane otimiza o desempenho de casas e edifícios pelo mundo. Trane é uma empresa de propriedade de Ingersoll Rand, é líder na criação e a sustentabilidade de ambientes seguros, confortáveis e energéticos-eficientes, oferecendo uma ampla carteira de produtos avançados de controles e sistemas HVAC, serviços integrais para edifícios e partes de substituição. Para maiores informações, visite-nos www.Trane.com.

Trane mantém uma política de melhoria contínuo de seus produtos e dados de produtos, reservando-se o direito de realizar alterações nos seus desenhos e especificações sem aviso prévio.

© 2012Trane todos os direitos reservados TVR-SVN22A-EM 18 de julho de 2012 Substituição: Novo Nos mantemos ambientalmente conscientes no exercício de nossas práticas de impressão em um esforço de reduzir o desperdício.

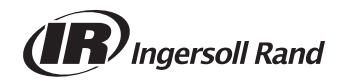